- Billoneから以下の件名のメールが届きます (件名)「株式会社新井組」指定請求書電子化に伴う「BillOne」のご案内
- 2. (BillOne新規登録の場合)

| メール本文のURLをクリックして「手順3.」へ進みます                       |
|---------------------------------------------------|
| ①「Billone」アカウントの新規登録の場合                           |
| 「BillOne」へのご登録は、以下のリンクからお願いいたします。                 |
| https://app.bill-one.com/invite/araigumi-17de0707 |

(送付先追加の場合)

Bllloneへログインし、送付先が登録されている事を確認します

3. 入力項目を確認し「アカウントを登録して完了」をクリックします

| アカウントを作成またはログイン                                                |
|----------------------------------------------------------------|
| <b>アカウントをお持ちではない方</b> は新しくアカウントを作成します。<br>以下の情報に誤りがないかご確認ください。 |
| 事業形態 *<br>● 企業・団体 (個人)                                         |
| 会社名*                                                           |
| 氏名*                                                            |
| メールアドレス*                                                       |
| アカウントを登録して完了                                                   |
| アカウント作成手順の詳細はヘルプサイトをご参照ください。                                   |

4. 以下の画面に切り替わるので、受信メールを確認します

| Bill One<br>powered by Sansan                                          |  |
|------------------------------------------------------------------------|--|
|                                                                        |  |
| あなたのメールアドレスにメールを送信しました。<br>メール内のリンクをクリックし、パスワードを設定してアカウント作成を完了させてください。 |  |

5. 「Bill Oneアカウントのパスワードを設定してください」という件名のメールを開き、 文面のURLをクリックします 6. 画面の「パスワードを設定する」をクリックします

| 様<br>Bill Oneアカウントが作成されました。<br>パスワードを設定し、請求書のオンライ:<br>を送付お願いします。 | ン受け渡しサービスBill Oneを利用して請求書 |
|------------------------------------------------------------------|---------------------------|
| パスワードを設定する                                                       |                           |

7. 以下の画面でパスワードを設定します
※確認のため同一パスワードを2箇所に入力します

| <b>BillOne</b><br>powered by Sansan<br>パスワードの設定 |                     |
|-------------------------------------------------|---------------------|
| 新しいパスワードを入力してください。                              | 新しいパスワードの設定が完了しました。 |
|                                                 | 続いてログインしてください。      |

8. メールアドレスと手順.7で設定されたパスワードでログインします

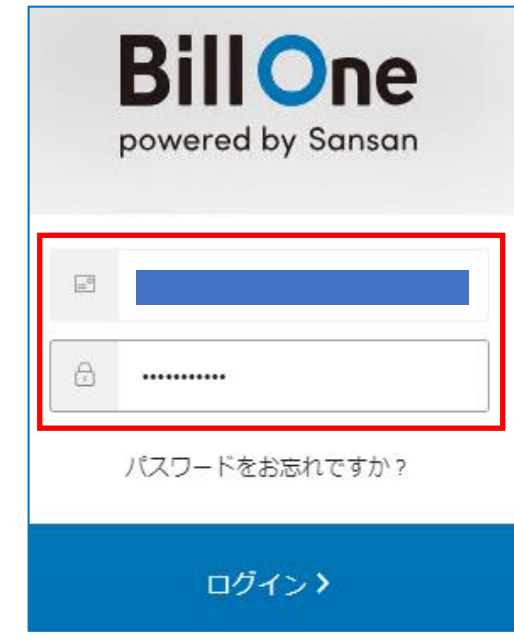

9. 以下の画面が表示されるとログイン成功です

| ۰              | • Welcome To Bill One!                           |           |  |  |  |
|----------------|--------------------------------------------------|-----------|--|--|--|
| <b>ア</b> ップロード | 3つの方法から請求書を簡単に送付できま<br>していた。<br>メール<br>送付方法を確認する | ます。<br>郵送 |  |  |  |

<u>以上で操作は完了です</u>